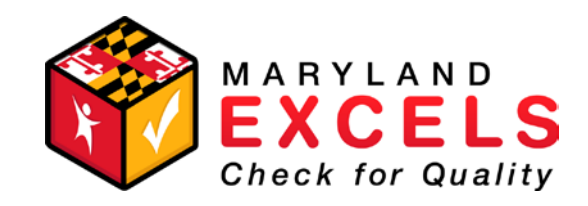

## Maryland EXCELS Quick Start Guide: Application and Registration

## 1. Visit <u>www.marylandexcels.org</u> and click on the Providers tab.

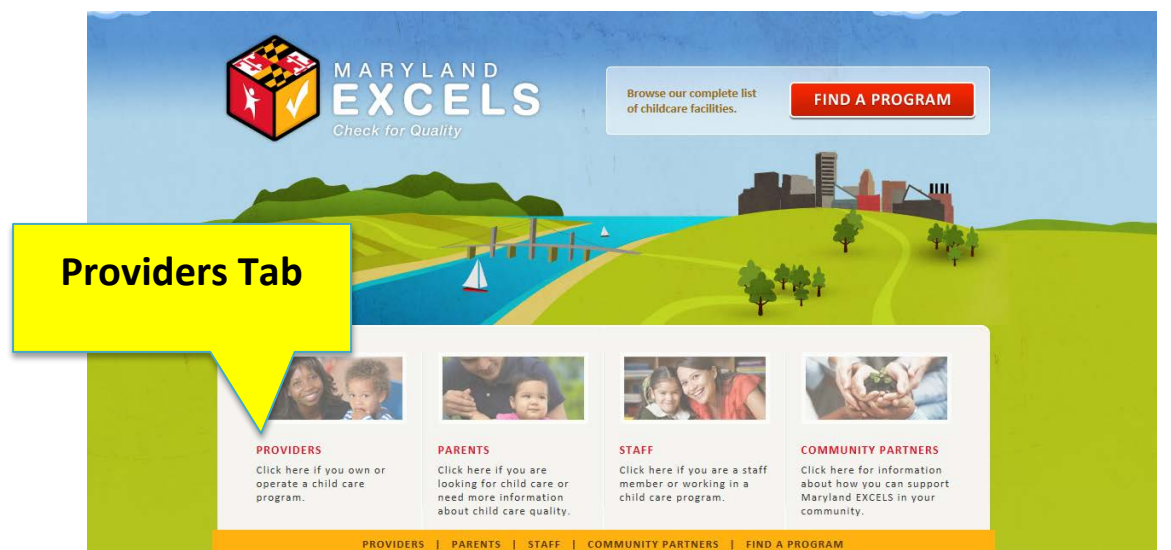

2. Click "Login to Your Maryland EXCELS Account."

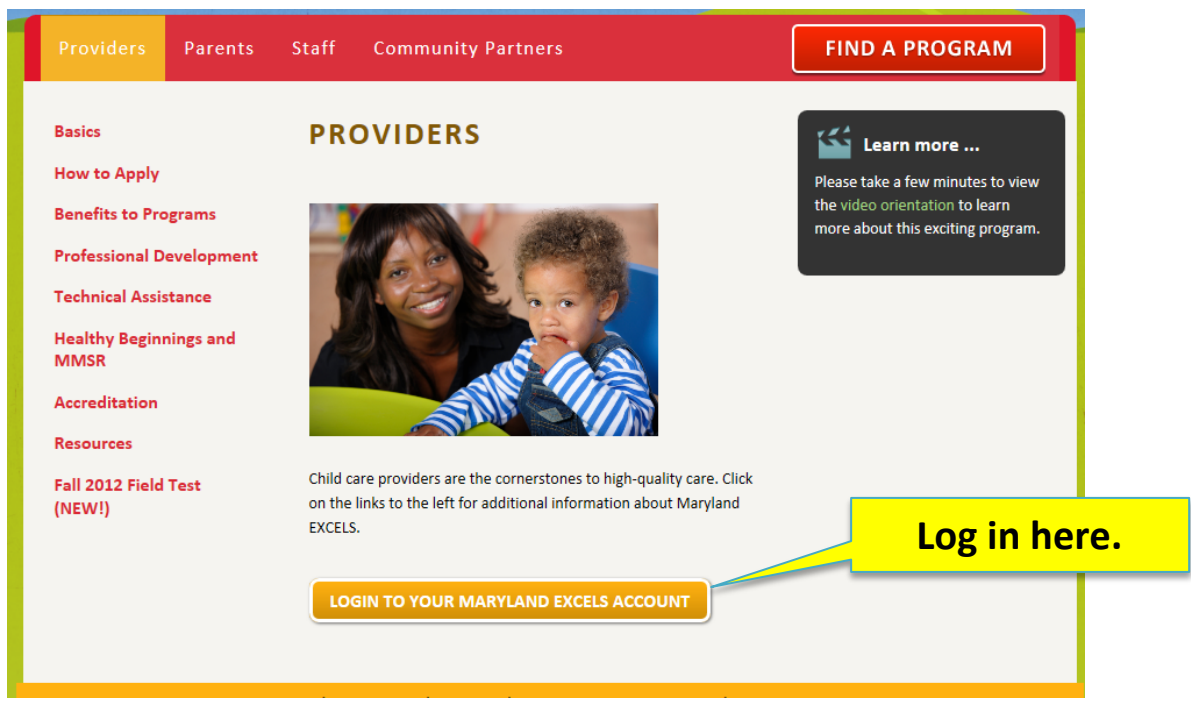

3. Register for Maryland EXCELS.

| MARYLAND STATE DEPARTMENT OF<br>EDUCATION<br>Preparing World-Class Students |
|-----------------------------------------------------------------------------|
|                                                                             |

4. Complete the Registration Page.

## Registration

| First Name *                                                                         | Brograms with multiple locations should identify which program    |  |  |  |  |
|--------------------------------------------------------------------------------------|-------------------------------------------------------------------|--|--|--|--|
| Last Name *                                                                          | is registering. Also, family providers should NOT write "Family   |  |  |  |  |
| Program Name *                                                                       | Child Care" here; instead, please list the name of the program OR |  |  |  |  |
|                                                                                      | the provider name.                                                |  |  |  |  |
| Center Based: Public or prive                                                        | ne chila care programs that brovide care for all or bart          |  |  |  |  |
| of the day, which include He                                                         | ad Start, Early Head Start, and nursery schools.                  |  |  |  |  |
| Family Provider: A registered child care provider that operates a residence in which |                                                                   |  |  |  |  |
| care is provided for no more                                                         | than 8 children.                                                  |  |  |  |  |
| School Age: A public or private program that provides care for children who are      |                                                                   |  |  |  |  |
| school age, typically before and after the school day.                               |                                                                   |  |  |  |  |
| which care is provided for at                                                        | least 9. but not more than 12 children.                           |  |  |  |  |
| Public Pre-K: State-funded p<br>school systems.                                      | rekindergarten programs that are administered by local            |  |  |  |  |
| Licence/Registration/LOC # *                                                         |                                                                   |  |  |  |  |
|                                                                                      | An email may be used once in the Maryland EXCELS system.          |  |  |  |  |
| Email *                                                                              |                                                                   |  |  |  |  |
| Confirm Erroll *                                                                     |                                                                   |  |  |  |  |
|                                                                                      |                                                                   |  |  |  |  |
| Username *                                                                           |                                                                   |  |  |  |  |
|                                                                                      |                                                                   |  |  |  |  |
| Password *                                                                           | Tip: Keep your Username and Password                              |  |  |  |  |
|                                                                                      | close by You will need them for Ston E                            |  |  |  |  |
| Confirm Password *                                                                   | close by. Fou will fleed them for step 5.                         |  |  |  |  |
|                                                                                      |                                                                   |  |  |  |  |
| Register                                                                             |                                                                   |  |  |  |  |

5. After registering, this page will prompt you to log in using the username and password selected in step 4.

| Login                                                       |                                                        |                                                                        |
|-------------------------------------------------------------|--------------------------------------------------------|------------------------------------------------------------------------|
| • You are register                                          | red for Maryland EXCELS. Please login to your account. |                                                                        |
| Username *                                                  | Enter User Name and Password.                          |                                                                        |
| Password *                                                  |                                                        |                                                                        |
| Login                                                       |                                                        |                                                                        |
| I forgot my username                                        | and/or password.                                       |                                                                        |
| Register for a Maryla                                       | nd EXCELS Account.                                     |                                                                        |
| JOHNS HOPKINS<br>U N I V E R S I T V<br>School of Education | CENTER FOR<br>TECHNOLOGY IN<br>EDUCATION               | RYLAND STATE DEPARTMENT OF<br>DUCATION<br>Pparing World-Class Students |

6. Click "Apply to Participate in MD EXCELS."

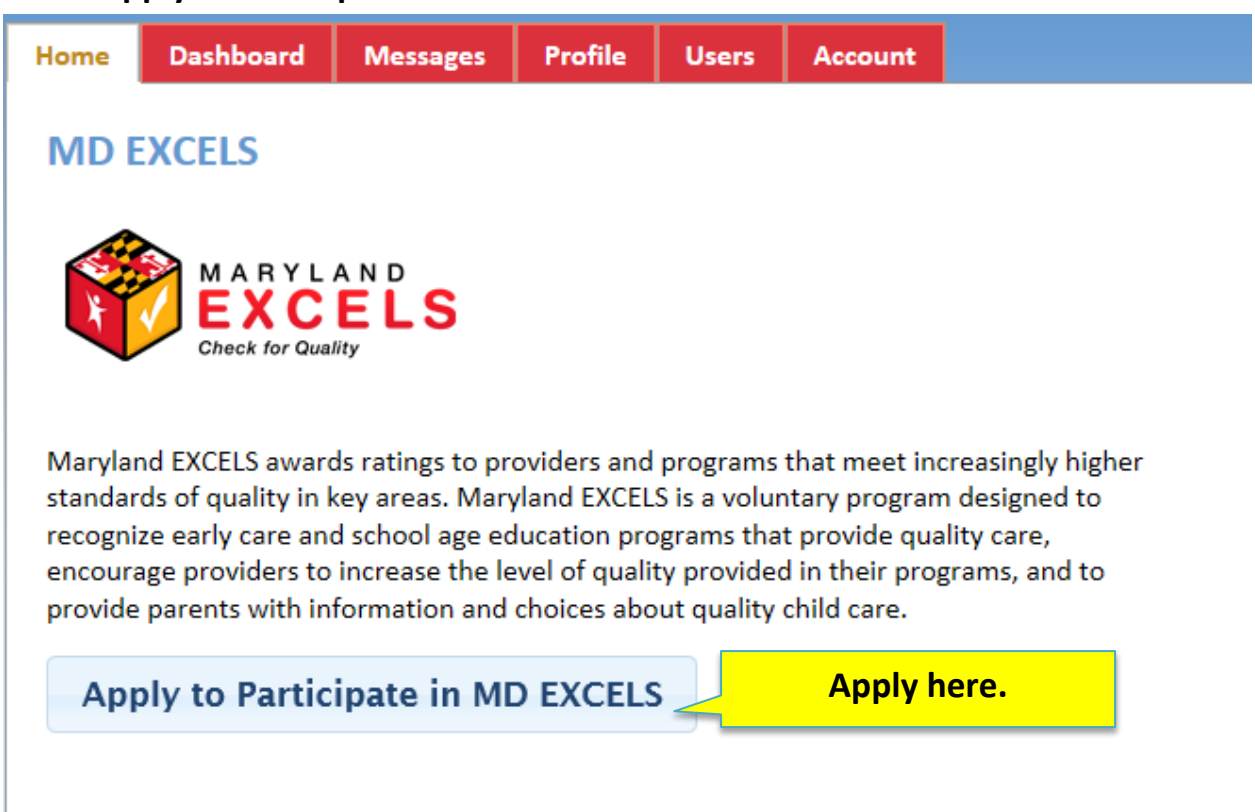

7. Complete the application.

| Check for Quality                                                                                                    |                                                                       |                                                                                                    |
|----------------------------------------------------------------------------------------------------|-----------------------------------------------------------------------|----------------------------------------------------------------------------------------------------|
| Home Dashboard Messages                                                                                                    | Profile Users Account                                                 |                                                                                                    |
| Apply to Participate in MD                                                                                                    | EXCELS                                                                |                                                                                                    |
| Program Type *                                                                                                    | Don't forget to complete enrollment<br>information!                   | Center Based<br>Enrollment/Staffing Information<br>Age Range Number of Children Number of Classrooms Number of Staff Members<br>Birth to 18 months 0 0 0 0<br>18-94 months 0 0 0 0 |
| Let Contact *<br>Torus Withh A<br>Add New Member<br>Street Address *                                                                        | \$                                                                    | 24-36 months 0 0 0<br>3-4 years 0 0 0<br>5-6 years 0 0 0<br>Totals 0 0 0<br>b your program currently accredited? *<br>€' tre: % No                                                 |
| City * State * Maryland Zip Code *                                                                                                    |                                                                       |                                                                                                    |
| County * Allegany Phone * Website                                                                                                    |                                                                       |                                                                                                    |
| Photo<br>Business Hours                                                                                                    |                                                                       |                                                                                                    |
| From: *                                                                                                    |                                                                       |                                                                                                    |
| Des year program participate in tiered rele<br>한 Yea 한 No<br>Dess year program receive childcare subsid<br>한 Yea 은 No<br>Submit Application | Complete all information, review accuracy, and then click "Submit App | it for a line line line line line line line line                                                                                                    |

8. Once your application has been submitted, a Maryland EXCELS team member will review your application. If you are accepted into Maryland EXCELS, you will be assigned to a program coordinator who will help you navigate the web tool, assist you with locating technical assistance, and rate the documents that you upload.

For more Quick Start Guides or the complete Maryland EXCELS manual, please go to <u>http://marylandexcels.org/81419</u>

You can also email <a href="mailto:support@marylandexcels.org">support@marylandexcels.org</a>